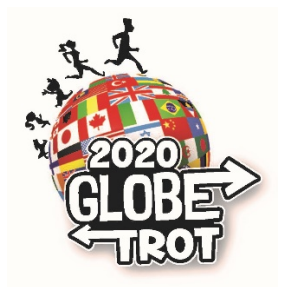

## **GLOBE Trot Fundraising Page Instructions**

Your child has been given a personal GLOBE Trot fundraising webpage. The login information for this personal fundraising webpage was provided by your child's homeroom teacher. You can also find your child's webpage by going to the GLOBE Trot website at <u>http://globetrot.dojiggy.com</u>. Pages are customizable and we encourage you to add a photo of your child.

If your child wishes to edit their personal fundraising page, go to the "STUDENT LOGIN" and follow these instructions:

- 1. Click on STUDENT LOGIN found in the yellow panel on the left.
- 2. Login using your unique username and password. (Use temporary password Gtrot2020.)
- 3. In this area, you can change your Fundraising Goal, add photos, videos, personal statements and thank yous. Please also edit your password (recommended) using the appropriate links.
- 4. Make sure to click Save after each round of edits. You will receive a message "Personal Website Updated Successfully!"

## Every child at GLOBE has been given a goal to raise at least \$50. All donations are 100% tax deductible. Please encourage your child to <u>exceed</u> their goal.

To raise money, share your child's personal fundraising webpage by email, Facebook, Twitter, or any other method you prefer. You can also easily click on one of the "Share" icons at the bottom right of your child's personal fundraising webpage. Share the page with family and friends around the world – Parents · Friends · Co-workers · Aunts · Uncles · Grandparents · Neighbors · Etc.

If you or another donor prefers to give offline, please fill out the <u>offline pledge form</u>. Checks should be made payable to "The GLOBE Academy" and include your child's name and homeroom on the check. Checks should be sent in an envelope with your child's name and homeroom and mailed to the upper campus address or dropped off at either of the front offices. You can log in the checks on your child's page so they can see their barometer rise!

Participants can enter offline pledges by following the steps below:

- 1. Login to your Participant Control Panel.
- 2. Go to the My Page -> Donations option.
- 3. Click on the 'Enter personal donations' link.
- 4. Enter the donation information as required. Now your thermometer will display your offline donations.

Please note that once the check or cash is received, an administrator will need to update the order status from Incomplete to Complete.

**Please help and encourage your child to surpass his/her goal of \$50.** Every dollar counts. You can help your children reach their goal with just a few emails. Don't forget to sponsor your child now and start them off towards the goal! The school, teachers, and parent volunteers are all working hard to make this year's Virtual GLOBE Trot a success and raise much needed funds for our school. Please take a few minutes to encourage and help facilitate your child's fundraising efforts. *Run.Dance.Walk.Skip.Jump. GLOBE Trot! Go GLOBE!*